# Menu Map (Hartă meniuri)

## Lista meniurilor

#### Supplies Menu (Meniul Consumabile) Meniul Paper (Hârtie)

hârtie)

rizate)

rizate)

universală)

înlocuitoare)

Replace Supply (Înlocuire consumabile) Default Source (Sursă implicită) Cyan Cartridge (Cartus cian) Magenta Cartridge (Cartuş magenta) Yellow Cartridge (Cartuş galben) Black Cartridge (Cartus negru) Cyan Photoconductor (Fotoconductor cyan) Magenta Photoconductor (Fotoconductor magenta) Yellow Photoconductor (Fotoconductor galben) Black Photoconductor (Fotoconductor negru) Waste Toner Bottle (Recipient pentru toner rezidual) Fuser (Unitate de fuziune) Transfer Module (Modul de transfer)

#### Securitate

Setări de securitate diverse Confidential Print (Imprimare confidentială)

Disk Wiping (Curătare disc)<sup>1</sup> Security Audit Log (Jurnal audit de securitate)

Set Date and Time (Setare dată și oră)

#### Network/Ports (Retea/Porturi)

Paper Size/Type (Dimensiune/Tip

Configure MP (Configurare MF)

Substitute Size (Dimensiune

Paper Texture (Textură hârtie)

Paper Weight (Greutate hârtie)

Paper Loading (Încărcare hârtie)

Custom Names (Nume particula-

Universal Setup (Configurare

Custom Types (Tipuri particula-

Active NIC (NIC activ) Standard Network (Retea standard)<sup>2</sup> Standard USB (USB standard) Parallel [x] ([x] paralel) Serial [x] ([x] serial) Configurare SMTP

#### **Reports (Rapoarte)**

Pagina Menu Settings (Setări meniuri) Device Statistics (Statistici dispozitiv) Network Setup Page (Pagină de configurare pentru retea) Network [x] Setup Page (Pagină de configurare rețea [x]) Profiles List (Listă profiluri) Print Fonts (Fonturi imprimare) Print Directory (Imprimare director) Asset Report (Raport componente)

#### Settings (Setări)

General Settings (Setări generale) Meniul Flash Drive (Unitate flash) Print Settings (Setări de imprimare)

#### Help (Ajutor)

Print All Guides (Se imprimă toate ghidurile) Color Quality (Calitate culoare) Print Quality (Calitate imprimare) Printing Guide (Ghid de imprimare) Media Guide (Ghid pentru suporturi) Print Defects Guide (Ghid pentru defecte de imprimare) Menu Map (Hartă meniuri) Information Guide (Ghid informativ) Connection Guide (Ghid de conectare) Moving Guide (Ghid pentru mutare) Supplies Guide (Ghid privind consumabilele)

<sup>1</sup> Acest meniu apare numai când este instalat un hard disk al imprimantei.

<sup>2</sup> În functie de configuratia imprimantei, acest meniu apare ca Standard Network (Retea standard), Wireless Network (Retea fără fir) sau Network (Retea) [x].

## Utilizarea panoului de control al imprimantei cu ecran tactil

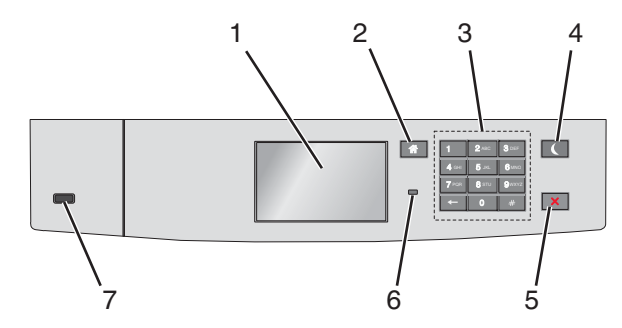

| Utilizați |                                   | Pentru a                                                                                                    |  |
|-----------|-----------------------------------|----------------------------------------------------------------------------------------------------|--|
| 1         | Afişaj                            | Afişează starea imprimantei.                                                                                                    |  |
|           |                                   | Permite configurarea și operarea imprimantei.                                                                                                    |  |
| 2         | Buton Home (Pagină de<br>pornire) | Revenirea la ecranul de început.                                                                                                    |  |
| 3         | Tastatură                         | Introduceți numere, litere sau simboluri.                                                                                                    |  |
| 4         | Buton Sleep (Repaus)              | Activează modul Sleep (Repaus).                                                                                                    |  |
|           |                                   | Mai jos sunt prezentate stările pe baza indicatorului luminos și a butonului Sleep (Repaus):                                                                                     |  |
|           |                                   | <ul> <li>Accesarea sau părăsirea modului Sleep (Repaus)</li> </ul>                                                                                                    |  |
|           |                                   | <ul> <li>Indicatorul luminează în verde stabil.</li> </ul>                                                                                                    |  |
|           |                                   | <ul> <li>Butonul Sleep (Repaus) nu este iluminat.</li> </ul>                                                                                                    |  |
|           |                                   | Operarea în modul Sleep (Repaus)                                                                                                    |  |
|           |                                   | <ul> <li>Indicatorul luminează în verde stabil.</li> </ul>                                                                                                    |  |
|           |                                   | <ul> <li>Butonul Sleep (Repaus) iluminează în galben închis stabil.</li> </ul>                                                                                                   |  |
|           |                                   | <ul> <li>Accesarea sau părăsirea modului Hibernate (Hibernare)</li> </ul>                                                                                                    |  |
|           |                                   | <ul> <li>Indicatorul luminează în verde stabil.</li> </ul>                                                                                                    |  |
|           |                                   | <ul> <li>Butonul Sleep (Repaus) iluminează în galben închis intermitent.</li> </ul>                                                                                              |  |
|           |                                   | Operarea în modul Hibernate (Hibernare)                                                                                                    |  |
|           |                                   | <ul> <li>Indicatorul luminos nu este iluminat.</li> </ul>                                                                                                    |  |
|           |                                   | <ul> <li>Butonul Sleep (Repaus) luminează în galben închis intermitent timp de 0,1 secunde, apoi<br/>se stinge complet timp de 1,9 secunde, după un model pulsatoriu.</li> </ul> |  |
|           |                                   | Imprimanta iese din modul Sleep (Repaus) la efectuarea următoarelor acțiuni:                                                                                                    |  |
|           |                                   | <ul> <li>Atingerea ecranului sau apăsarea oricărui buton fizic</li> </ul>                                                                                                    |  |
|           |                                   | <ul> <li>Deschiderea tăvii 1 sau încărcarea de hârtie în alimentatorul multifuncțional</li> </ul>                                                                                |  |
|           |                                   | <ul> <li>Deschiderea unei uşi sau a unui capac</li> </ul>                                                                                                    |  |
|           |                                   | Trimiterea unei lucrări de imprimare de la computer                                                                                                    |  |
|           |                                   | Efectuarea unei acțiuni de resetare la punerea sub tensiune de la întrerupătorul principal                                                                                       |  |
|           |                                   | Ataşarea unui dispozitiv la un port USB                                                                                                    |  |
| 5         | Buton Stop/Cancel                 | Întrerupeți complet activitatea imprimantei.                                                                                                    |  |
|           | (Oprire/Revocare)                 | Notă: Când pe ecran apare mesajul Stopped (Oprit), se afişează o listă de opțiuni.                                                                                               |  |
| 6         | Indicator luminos                 | Vizualizarea stării imprimantei.                                                                                                    |  |
|           |                                   | Off (Oprit) - Imprimanta este oprită.                                                                                                    |  |
|           |                                   | Verde intermitent - Imprimanta se încălzeşte, procesează date sau imprimă.                                                                                                    |  |
|           |                                   | Verde continuu - Imprimanta este pornită, dar inactivă.                                                                                                    |  |
| l         |                                   | Roşu intermitent—Imprimanta necesită intervenția operatorului.                                                                                                    |  |

| Utilizați |          | Pentru a                                 |
|-----------|----------|------------------------------------------|
| 7         | port USB | Conectați o unitate flash la imprimantă. |

## Despre ecranul de început

Când imprimanta este pornită, ecranul prezintă un afișaj de bază, numit ecran de început. Utilizați butoanele și pictogramele din ecranul de început pentru a iniția o acțiune.

**Notă:** Ecranul de început, pictogramele și butoanele pot să difere în funcție de setările de particularizare a ecranului de început, în funcție de configurarea administrativă și de soluțiile încorporate active.

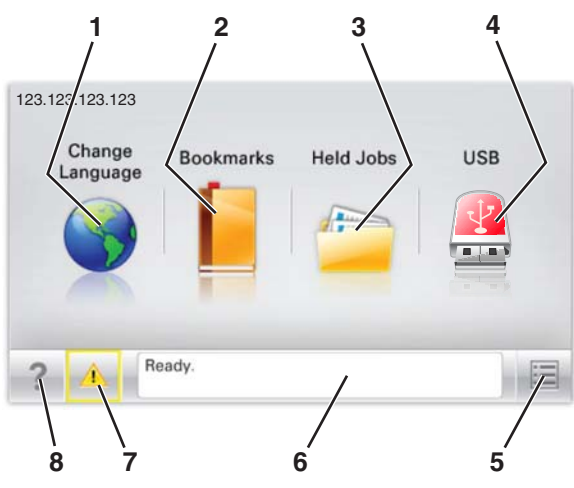

| Atingeți |                                                 | Pentru a                                                                                                    |
|----------|-------------------------------------------------|----------------------------------------------------------------------------------------------------|
| 1        | Change Language<br>(Schimbare limbă)            | Schimbați limba principală a imprimantei.                                                                                                    |
| 2        | Bookmarks (Marcaje)                             | Creați, organizați și salvați un set de marcaje (adrese URL) într-o afișare de tip arbore cu foldere și linkuri către fișiere.                                                                                                    |
|          |                                                 | <b>Nota:</b> Vizualizarea de tip arbore nu include marcajele create în secțiunea Forms and Favorites (Formulare și preferințe), iar cele din arbore nu pot fi utilizate în cadrul secțiunii Forms and Favorites (Formulare și preferințe).                                                                                                 |
| 3        | Held Jobs (Lucrări în<br>aşteptare)             | Afişați toate lucrările în așteptare curente.                                                                                                    |
| 4        | USB sau unitate flash<br>USB                    | Vizualizați, selectați sau imprimați fotografii și documente de pe o unitate flash.<br><b>Notă:</b> Această pictogramă apare doar când reveniți la ecranul de început în timp ce o cartelă de memorie sau o unitate flash este conectată la imprimantă.                                                                                    |
| 5        | Meniuri                                         | Accesați meniurile imprimantei.<br><b>Notă:</b> Aceste meniuri sunt disponibile numai când imprimanta se află în starea Ready<br>(Pregătit).                                                                                                    |
| 6        | Status message bar (Bara<br>cu mesaje de stare) | <ul> <li>Afişați starea curentă a imprimantei, cum ar fi Ready (Pregătită) sau Busy (Ocupată).</li> <li>Afişați condițiile imprimantei, cum ar fi Fuser missing (Unitate de fuziune lipsă) sau Cartridge Low (Cartuş consumat).</li> <li>Afişați mesaje de intervenție şi instrucțiuni legate de modul de eliminare a acestora.</li> </ul> |
| 7        | Status/Supplies<br>(Stare/Consumabile)          | <ul> <li>Afişați un avertisment sau un mesaj de eroare de fiecare dată când imprimanta necesită o intervenție pentru a continua procesarea.</li> <li>Accesați ecranul de mesaje pentru mai multe informații despre mesaj şi despre modalitatea de a-l şterge.</li> </ul>                                                                   |

| Atingeți |         | Pentru a                                               |
|----------|---------|--------------------------------------------------------|
| 8        | Sfaturi | Vizualizați informații de ajutor sensibile la context. |

## Acesta poate apărea și pe ecranul de început:

| Atingeți                                           | Pentru a                                   |
|----------------------------------------------------|--------------------------------------------|
| Search Held Jobs (Căutare în lucrări în aşteptare) | Căutați în lucrările în aşteptare curente. |

### Caracteristici

| Caracteristică                                                                  | Descriere                                                                                                    |  |
|---------------------------------------------------------------------------------|----------------------------------------------------------------------------------------------------|--|
| Avertizarea de mesaj de asistență                                               | Dacă o funcție este afectată de un mesaj de asistență, apare această pictogramă, iar indicatorul luminos roşu se aprinde intermitent.                                                                                                    |  |
| Warning (Avertisment)                                                           | În cazul în care condiția de eroare continuă, apare această pictogramă.                                                                                                    |  |
| Printer IP address (Adresă IP<br>imprimantă)<br>Exemplu: <b>123.123.123.123</b> | Adresa IP a imprimantei de rețea este situată în colțul din stânga sus al ecranului de<br>început și apare sub forma a patru seturi de cifre separate prin punct. Puteți utiliza adresa<br>IP când accesați serverul Embedded Web Server, astfel încât să puteți vizualiza și<br>configura de la distanță setările imprimantei, chiar și atunci când nu vă aflați fizic lângă<br>imprimantă. |  |